俄语键盘与输入法 PDF转换可能丢失图片或格式,建议阅读 原文

https://www.100test.com/kao\_ti2020/149/2021\_2022\_\_E4\_BF\_84\_ E8\_AF\_AD\_E9\_94\_AE\_E7\_c105\_149266.htm 1.俄文字母表: -(Russian alphabet) -

2. 俄文字母键盘输入

布局(\*需先在"控制面板"中安装微软俄语键盘输入法): - Keyboard Layout (lower case 小写) - 1234567890-=\Tab Caps Enter

Shift.Shift CtrlAlt Alt With Shift (upper case大写)!".%:?\*()\_\TabCaps

Enter Shift

.Shift

CtrlAlt Alt 如何在Microsoft Word中输入俄文重音符号首先, 你的Windows系统应当安装了"多语言支持"和俄文输入法, 然后才可能输入俄文重音符号。一、使用符号快捷键。输 入单个重音符号时这种方法是最简单的:把光标移在你所需 要打重音符号的字母后面,在键盘上输入数字"0301",然 后按组合键"Alt X",刚才输入的数字马上消失了,而前面 那个字母上面就出现了重音符号。(如果你的计算机上并没 有正确安装多语言支持,就不会出现重音符号,而只是出现 一个小方框!)二、用"插入符号"法。步骤如下:1)在 菜单上上选[插入]?[符号],弹出对话框;2)在"字体"选 框中选择非中文字体(Times New Roman、Arial、Courier New 之类的都可以),在"子集"中选择"组合用发音符",你 可以在列表中找出"?"符号(如果没有正确安装多语言支持,就看不到这些符号),按[确定]按钮即可插入俄文中使用的重音符号。具体如图1所示。三、设置宏,降低重音符号位置。用上面两种方法输入的重音符号有点问题:它离字母顶端太远,看上去不合适。我们可以通过改变字符格式的办法来处理它(通过[格式]?[字体]?[字符间距]?[位置]),但这种办法太烦。建议读者用下面这个方法建立一个"宏"(Word里的所谓"宏",就是包含一系列操作的小程序)

。步骤1:点击[工具]?[宏]?[宏],就会弹出一个对话框。 在"宏名"输入框中输入"Ru\_emphasize",然后点出[创建] 按钮,就会弹出新的编辑窗口。步骤2:在这个编辑窗口中 已经有一些文字,就在"宏在某月某日由某人创建"的语句 与"End Sub"之间输入以下语句:Selection.Font.Position = -2 Selection.InsertSymbol Font:="Times New Roman",

CharacterNumber : =769, Unicode : =True

Selection.Font.Position = 0然后关闭这个窗口,回到Word编辑 窗口中。步骤3:点击[工具]?[自定义],在弹出的对话框中 ,点击下方的[键盘]按钮,就会弹出新的对话框。在这个对 话框中可以设置自定义的快捷键。先在"类别"列表中找到 "宏",可以看到右边的"宏"列表中出现了

"Ru\_emphasize"。点击选中它。把光标移到"请按新快捷 键"输入框中时,按下"Ctrl"键和"`"键,然后点击[指定] 按钮,在"当前快捷键"中会出现"Ctrl`",这样就把 "Ctrl`"指定为输入重音符号的快捷键了。这样,以 后Word中输入俄文时只的按"Ctrl`"组合键,就可以很容易 地输入重音符号。100Test下载频道开通,各类考试题目直接

## 下载。详细请访问 www.100test.com